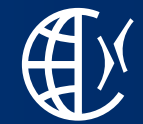

# Ticket Management System for Suppliers

Supplier Requests Service Management Information Document

Corporate Quality Management | 07.08.2024

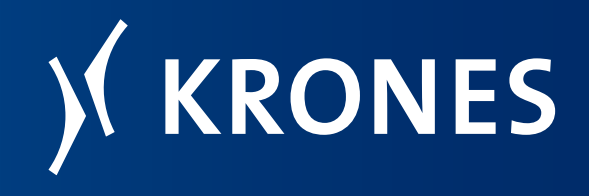

This document is property of the Krones Group and contains internal information. It may only be used for the purpose for which it has been provided. It must not be copied or passed on or disclosed to third parties.

#### **Important note**

In this document changes are made on an ongoing basis. If the document is printed out or stored locally, please check if you have the latest version. You can find the latest information on the Krones homepage under this link

(https://www.krones.com/media/downloads/Jira information for Krones suppliers.pdf) or directly on the Supplier Requests Service Management portal (see red border).

| Information abou                                                                                                    | provision of documents                                                                                                    |                                                                                                    |                                                                                                    |                                           |                          | ^             |
|----------------------------------------------------------------------------------------------------|----------------------------------------------------------------------------------------------------|----------------------------------------------------------------------------------------------------|----------------------------------------------------------------------------------------------------|-------------------------------------------|--------------------------|---------------|
| There may be a time files, DXF files). Only                                                                                                    | ,<br>lelay of up to 6 hours between th<br>fter the 6 hours have passed, plea                                                                                                    | e provision of the Krones pu<br>ise create a ticket.                                                                                                    | irchasing documents and th                                                                                            | e necessary documents                     | (drawings, parts lists,  | STEP          |
| Ticket Management Sys                                                                                                    | m / Supplier Requests Service Man                                                                                                    | agement                                                                                                    |                                                                                                    |                                           |                          |               |
| 🍡 Suppl                                                                                                    | er Requests Service                                                                                                    | Management                                                                                                    |                                                                                                    |                                           |                          |               |
| Please address your<br>Krones, requests Kr                                                                                                    | quests regarding technical supp<br>nes norms and test reports as v                                                                                                    | lier requests, for requests n<br>rell as support for eProcure                                                                                                    | egarding <b>technical change</b><br>ement / SUS topics via this                                                       | , for the <b>submission of</b><br>portal. | material certificates    | to            |
| If you have any quer                                                                                                    | s recarding commercial topics, pl                                                                                                    | ease contact the person in t                                                                                                    | he purchasing department                                                                                              | isted on the order form.                  |                          |               |
| 02.08.2024: Unde                                                                                                    | is link you will find our update                                                                                                    | d user documentation.                                                                                                    |                                                                                                    |                                           |                          |               |
| Note for current re                                                                                                    | ase: Files in step format can be re                                                                                                    | ceived in the regular Krone                                                                                                    | s ordering process by proac                                                                                           | tively downloading them                   | from the SUS suppli      | er<br>ad file |
| portal. They will <b>not</b> before addressing a                                                                                                    | e sent with the rest of the order i.<br>tket to us here.                                                                                                    | nformation by e-mail. There.                                                                                                    | fore, please first check the s                                                                                        | upplier portal for the ava                | mability of the require  | co me         |
| portal. They will <b>not</b><br>before addressing a<br>Click here to find out                                                                                                    | e sent with the rest of the order i<br>cket to us here.<br>more about SAP Ariba-specific qu                                                                                                    | nformation by e-mail. There<br>estions or contact SAP supp                                                                                                    | fore, please first check the s<br>port.                                                                               | upplier portal for the ava                | mability of the require  |               |
| portal. They will <b>not</b><br>before addressing a<br>Click here to find out<br><b>V</b> Contact us ab                                                                                                    | e sent with the rest of the order i<br>cket to us here.<br>more about SAP Ariba-specific qu<br>ut                                                                                                    | nformation by e-mail. There<br>estions or contact SAP supp                                                                                                    | fore, please first check the s                                                                                        | upplier portal for the ava                | mability of the require  |               |
| portal. They will <b>not</b><br>before addressing a<br>Click here to find out<br>Contact us ab<br>Technical supplie                                                                                                    | e sent with the rest of the order i<br>cket to us here.<br>more about SAP Ariba-specific qu<br>but<br>requests                                                                                                    | nformation by e-mail. There                                                                                                    | fore, please first check the s                                                                                        | upplier portal for the ava                | inability of the require |               |
| portal. They will not<br>before addressing a<br>Click here to find out<br>Click here to find out<br>Contact us ab<br><u>Technical supplik</u><br>Missing technical de<br>inquiries                                               | e sent with the rest of the order i<br>det to us here.<br>more about SAP Ariba-specific qu<br>nut<br>requests<br>uments, Requests regarding technical                                                                                                    | formation by e-mail. There<br>estions or contact SAP supp<br>Jocuments, Requests regarding t                                                                      | fore, please first check the s                                                                                        | offication deviations, Reques             | is regarding tenders /   | >             |
| portal They will not<br>before addressing a<br>Click here to find out<br>Click here to find out<br>Contact us ab<br>Technical supplit<br>Missing technical do<br>inquiries                                                       | e sent with the rest of the order i<br>cket to us here.<br>more about SAP Ariba-specific qu<br>iut<br>requests<br>uments, Requests regarding technical<br>ubmission of material certification                                                                                   | nformation by e-mail. There<br>estions or contact SAP supp<br>documents, Requests regarding t                                                                     | fore, please first check the s                                                                                        | upplier portal for the ava                | is regarding tenders /   | >             |
| portal They will not<br>before addressing a<br>Click here to find out<br>Click here to find out<br>Contact us ab<br>Technical supplit<br>Missing technical de<br>inquiries<br>Requests for and<br>Submit material cer            | e sent with the rest of the order i<br>cket to us here.<br>wore about SAP Ariba-specific quint<br>requests<br>uments, Requests regarding technical-<br>uments, Requests regarding technical-<br>iut<br>iut<br>iut<br>iut<br>iut<br>iut<br>icte, Krones norms, Request test prob | nformation by e-mail. There<br>estions or contact SAP supp<br>socuments, Requests regarding t<br>s, norms, test protocols an<br>icol, Requests regarding supplie  | fore, please first check the s<br>fort.<br>Internical changes, Release of sp<br>d supplier evaluations<br>revaluation | offication deviations, Reques             | insouncy of the require  | >             |
| portal They will not<br>before addressing a<br>Click here to find out<br>Click here to find out<br>Contact us ab<br>Technical supplit<br>Missing technical de<br>inquiries<br>Requests for and<br>Submit material cer<br>Support | e sent with the rest of the order i<br>cket to us here.<br>more about SAP Ariba-specific qu<br>nut<br>requests<br>uments, Requests regarding technical<br>uments, Requests regarding technical<br>submission of material certificat<br>icate, Krones norms, Request test prot   | nformation by e-mail. There<br>estions or contact SAP supp<br>socuments, Requests regarding to<br>so, norms, test protocols an<br>ico, Requests regarding supplie | fore, please first check the s<br>bort.<br>d supplier evaluations<br>revaluation                                      | offication deviations, Reques             | ts regarding tenders /   | >             |

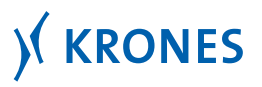

### Agenda

- **01** Overview: Initial situation, objective
- **02** What is a ticket system?
- **03** Overview of the Supplier Requests Service Management portal for supplier requests to Krones
- **04** Conclusion and prospects

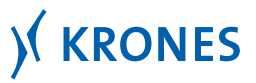

#### **Summary**

|                                 | Initial situation                                                                                                    |   | Objective                                                           | Implementation                                                                                                    |
|---------------------------------|----------------------------------------------------------------------------------------------------|---|---------------------------------------------------------------------|----------------------------------------------------------------------------------------------------|
|                                 | Supplier requests have been bandled via the central e-mail                                                                   |   | Acceleration of the clarification time                              | <ul> <li>Implementation of a Ticket Management<br/>System to manage the supplier request<br/>process.</li> <li>Integration of the Ticket Management<br/>System in the Krones sympling portal.</li> </ul> |
| Requests via<br>Outlook mailbox | handled via the central e-mail<br>address<br><u>supplier.request@krones.com</u><br>until 09/2022.                            | 2 | Establishment of a modern<br>application-related system<br>solution | System in the krones supplier portal.<br>– Successive conversion of the<br>communication towards the ticketsystem.                                                                                       |
| Processing of the requests      | clarification time when processing<br>the request through the medium<br>e-mail.                                              | 3 | First Time Right                                                    | Advantages/implications                                                                                                    |
| Request quality                 | Often, the initial requests lack the<br>necessary information to process<br>the requests quickly and in a<br>targeted manner | 4 | Support for digitalization                                          | <ul> <li>Acceleration of the clarification</li> <li>time</li> <li>Good user guidance</li> <li>Adherence to deadlines</li> </ul>                                                                          |

#### **Controlled query of information through the ticket system accelerates clarification time.**

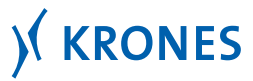

#### Everything at a glance - Supplier Requests Service Management

# KRONES

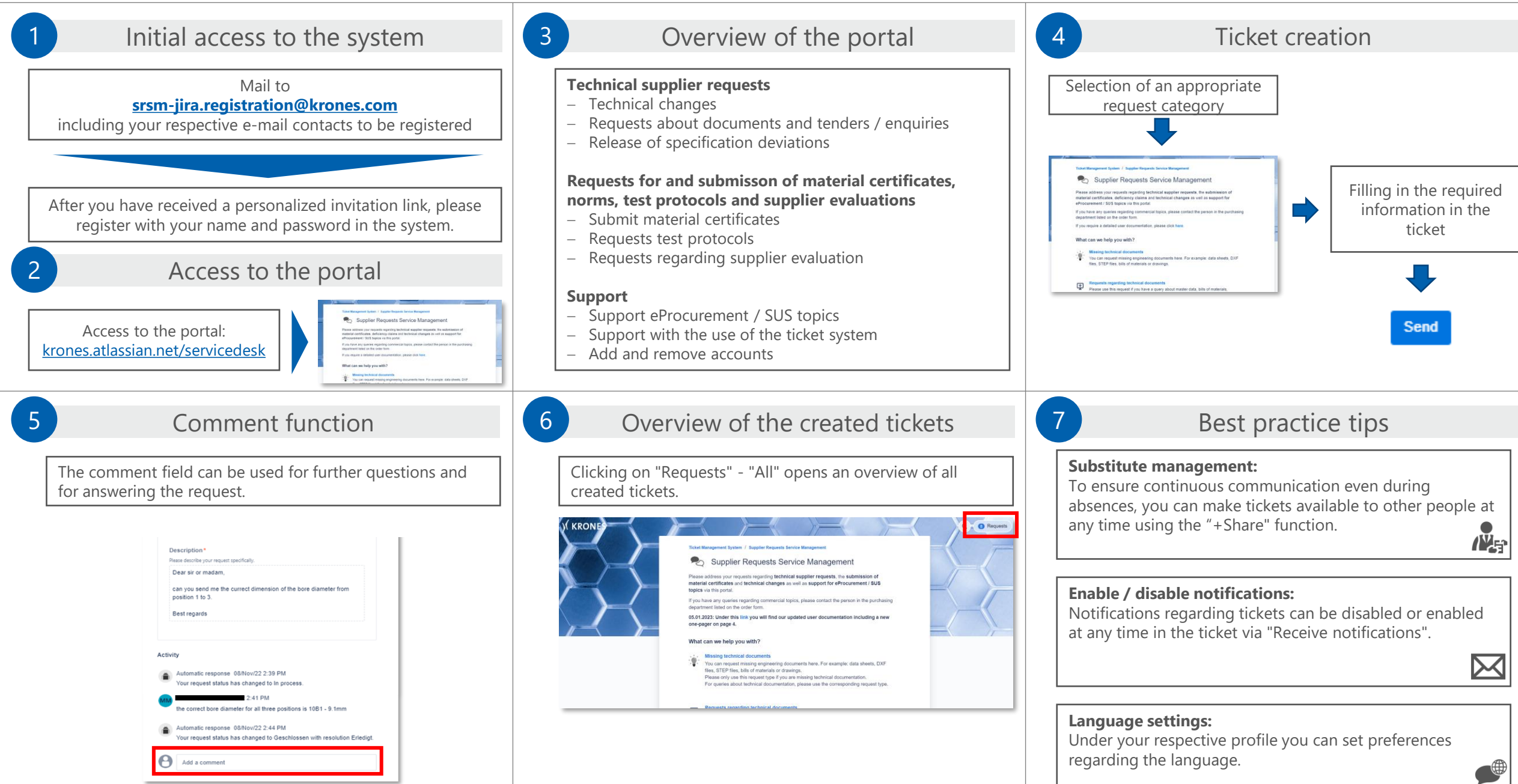

### What is a ticket system? - An overview<sup>1</sup>

# **Definition:** A ticket system is a type of software to handle the receipt, acknowledgement, classification and processing of customer requests (tickets).<sup>2</sup>

- In a ticket system, predefined standardized documents / forms are defined, which are referred to as "tickets".
- The ticket creator must fill in the fields contained in the ticket with the complete information.
- A dedicated status scheme is defined for each request type to control the automated progress and allocation to the processor of the requests.
- After the ticket is created, the ticket processor can start working on the request and responding to it.
- After each interaction between ticket processor and ticket creator, both parties are notified, depending on the situation.
- If the supplier has any questions in the meantime, he can communicate directly with the responsible person via the comment function in the ticket.
- In case of relevant changes to the ticket (e.g., attachment, status change, new comment, etc.), participants are informed by e-mail.

# A ticket system documents the complete communication between the ticket creator and the ticket processor of a request.

<sup>1</sup>Source: <u>Link</u>, <sup>2</sup>Source: <u>Link</u>

6 Krones Corporate Quality Management

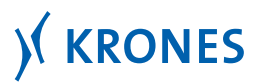

## Advantages and disadvantages of the Ticket Management system<sup>1</sup>

#### Advantages

- Clear communication through automated direct forwarding to the ticket processor
- The tickets enable complete data regarding the request/order
- Reduction of bureaucratic effort by avoiding requests by e-mail
- Standardized communication system for the different categories of requests
- () **Real-time overview:** All information relevant to the ticket creator is available in real time
- **Reduction of waiting time:** Immediate e-mail notification when the processor responds

#### Disadvantages

- □□ File size of the upload for attachments may be limited (analog e-mail)
- **If applicable, costs** for the training of the person using the system

# The main advantage of the Ticket Management System is that complete data of a ticket is already available when it is submitted.

<sup>1</sup>Source: <u>Link</u>

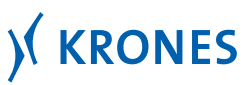

## How to access the "Ticket Management System"?

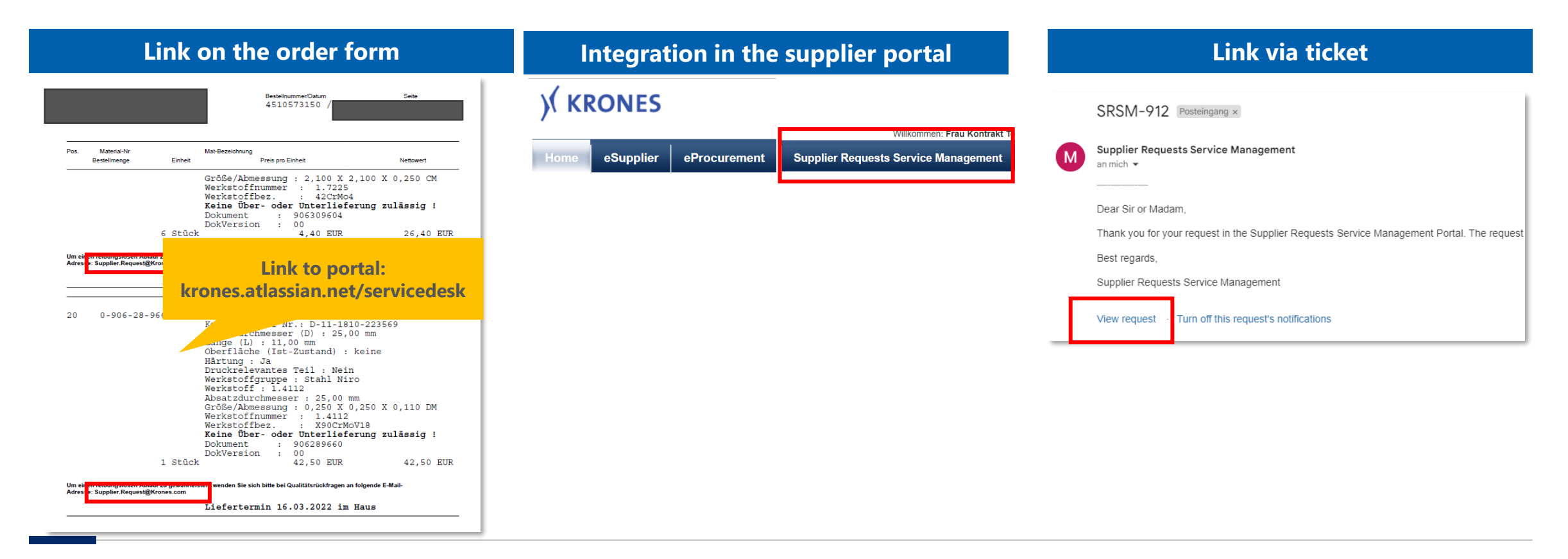

# The Ticket Management System can be accessed via three options: through the link on the order form, in the supplier portal or in the ticket.

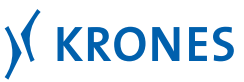

## **Overview of the request types (1/3)**

| Parent category             | Type of request                                                                                           | Concrete reason for the request                                                                                                    | Responsible person at Krones         |
|-----------------------------|----------------------------------------------------------------------------------------------------|----------------------------------------------------------------------------------------------------|--------------------------------------|
| Technical supplier requests | Requests regarding technical changes                                                                      | Requests regarding changes made by Krones                                                                                             |                                      |
|                             |                                                                                                    | Missing Bills of materials                                                                                                    |                                      |
|                             | Missing technical documents:                                                                              | Missing data sheet                                                                                                    |                                      |
| Technical supplier requests | For example: missing Bills of materials, missing data sheet, missing DXF file, missing STEP file, missing | Missing DXF file                                                                                                    |                                      |
|                             | drawing                                                                                                   | Missing STEP file                                                                                                    |                                      |
|                             |                                                                                                    | Missing drawing                                                                                                    |                                      |
|                             |                                                                                                    | Bills of materials                                                                                                    | For each request type, the ticket is |
|                             |                                                                                                    | Drawing                                                                                                    | forwarded directly to the person     |
| Technical annulian regulate | Request regarding technical documents:                                                                    | Data sheet                                                                                                    | responsible at krones.               |
| recinical supplier requests | file, drawing                                                                                             | DXF file                                                                                                    |                                      |
|                             |                                                                                                    | Step file                                                                                                    |                                      |
|                             |                                                                                                    |                                                                                                    |                                      |
| Technical supplier requests | Release of specifications deviations                                                                      | Request for approval regarding alternative<br>manufacturing processes, use of alternative<br>materials or dimensional deviations etc. |                                      |
| Technical supplier requests | Requests regarding tenders / inquiries                                                                    | Requests or missing documents for Krones tenders                                                                                      |                                      |

#### So far, 13 enquiry types have been created in the portal. These can be flexibly extended.

9

### **Overview of the request types (2/3)**

| Parent category                                                                                            | Type of request                    | Concrete reason for the request                          | Responsible person at Krones         |
|----------------------------------------------------------------------------------------------------|------------------------------------|----------------------------------------------------------|--------------------------------------|
| Requests for and submission of material certificates, norms, test protocols and supplier evaluations       | Krones norms                       | Request a Krones norm                                    |                                      |
| Requests for and submission of material<br>certificates, norms, test protocols and<br>supplier evaluations | Submit material certificates       | Sending a material certificate to Krones AG              | For each request type, the ticket is |
| Requests for and submission of material certificates, norms, test protocols and supplier evaluations       | Request test protocol              | Requesting a test protocol                               | person at Krones.                    |
| Requests for and submission of material certificates, norms, test protocols and supplier evaluations       | Request for a supplier evaluations | Requesting information about the current supplier rating |                                      |

# These 13 different enquiry types in the ticket management system cover the supplier's request as far as possible.

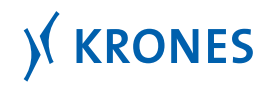

## **Overview of the request types (3/3)**

| Parent category | Type of request                           | Concrete reason for the request            | Responsible person at Krones                            |
|-----------------|-------------------------------------------|--------------------------------------------|---------------------------------------------------------|
| Support         | Support eProcurement                      | Support to eProcurement                    |                                                         |
| Support         | Support with the use of the ticket system | Support with the use of the ticket system  | For each request type, the ticket is                    |
| Support         | Add account                               | Adding another account for ticket creation | forwarded directly to the responsible person at Krones. |
| Support         | Remove account                            | Removing an account in the ticket system   |                                                         |

These 13 different enquiry types in the ticket management system cover the supplier's request as far as possible.

## ) KRONES

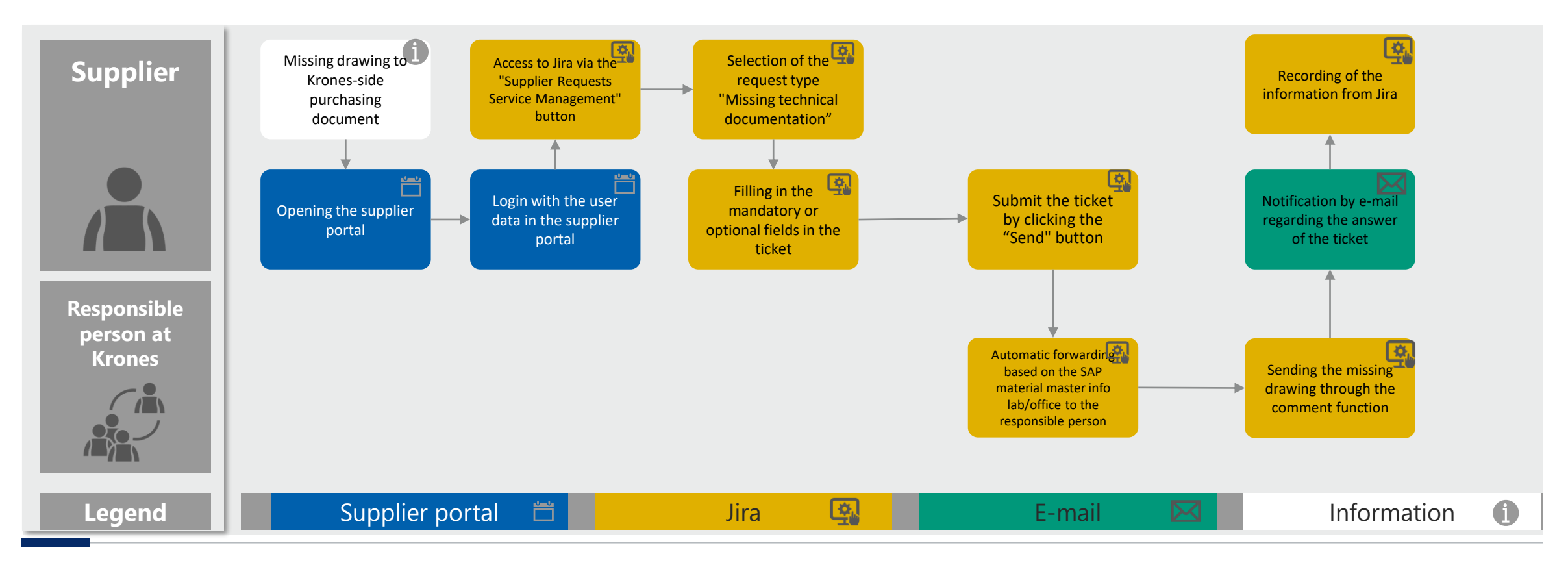

#### The process from ticket creation to the completion of the ticket is presented in the form of a use case.

<sup>1</sup>includes missing data sheets, DXF files, STEP files, drawings, parts lists

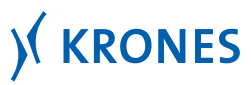

### **Invitation to the Supplier Requests Service Management portal**

| Fastisk constant stands and below                                                                                         |                                                                               |                                                                  |                  |                                 | and the second second s |
|----------------------------------------------------------------------------------------------------|-------------------------------------------------------------------------------|------------------------------------------------------------------|------------------|---------------------------------|----------------------------------------------------------------------------------------------------|
| English version: please see below                                                                                         |                                                                               |                                                                  | 0                |                                 | 122                                                                                                    |
| Sehr geehrte Damen und Herren,                                                                                            |                                                                               |                                                                  |                  |                                 |                                                                                                    |
| willkommen im Krones Ticketmanagement-System für Lieferant<br>Materialzeugnisse an uns.                                   | enrückfragen zu Krones Einkaufsbelegen (bspw.: Angebotsanfragen, B            | Sestellungen, Mengenkontrakte etc.) sowie die Übermittlung Ihrer |                  | Welcome to Supplier             | Requests Service                                                                                                    |
| Zur effizienten Gestaltung unseres Lieferantenrückfrageprozesse                                                           | es wird das E-Mail-Postfach supplier.request@krones.com durch das sog.        | Supplier Requests Service Management-Portal ersetzt.             |                  | Manager                         | ment!                                                                                                    |
| Bitte nutzen Sie ab sofort für Ihre Rückfragen zu Krones Einkauf<br>Ticketmanagement-Portal direkt auf der Startseite.    | sbelegen ausschließlich dieses intuitive Ticketsystem. Falls Sie Support zu   | ur Anwendung des Portals benötigen, nutzen Sie bitte das Support |                  | You're almost there. We just ne | ed to grab a password so                                                                                                    |
| Eine Anwenderdokumentation finden Sie unter diesem Link. Soll stefanie schiessl@krones.com oder martina.maier@krones.com  | ten Sie uns aufgrund einer fehlgeschlagenen Registrierung im Rückfragep       | portal anderweitig kontaktieren müssen, wenden Sie sich bitte an |                  | you can log                     | in later.                                                                                                    |
| Bitte klicken Sie auf die en <u>Einladungslink / invitation link</u> , un sie                                             | h zu registrieren.                                                            |                                                                  |                  | Email                           |                                                                                                    |
| Mit freundlichen Grüßen                                                                                                   |                                                                               |                                                                  |                  | Linan                           | 2 Please enter your full                                                                                                    |
| Supplier Requests Service Management                                                                                      | Clicking on the invitation link                                               |                                                                  |                  | Full name                       | name and choose a                                                                                                    |
| English version                                                                                                    | opens the Ticket                                                              |                                                                  |                  |                                 | password in the login                                                                                                    |
| Dear Sir or Madam                                                                                                    | Management System.                                                            |                                                                  |                  |                                 | screen.                                                                                                    |
| Welcome to the Krones Ticketmanagement System for supplier transmission of your material certificates to us.              |                                                                               | uests, purchase orders, quantity contracts, etc.) as well as the |                  | Password                        |                                                                                                    |
| To make our supplier request process more efficient, the e-mail i                                                         | nbox supplier.request@krones.com will be replaced by the so-called Supp       | plier Requests Service Management portal.                        |                  |                                 | ©                                                                                                    |
| From now on, please use this intuitive ticket system exclusively f<br>Ticketmanagement portal directly on the start page. | or your requests regarding Krones purchasing documents. If you need sur       | pport for using the portal, please use the Supp                  | on "Save and     |                                 |                                                                                                    |
| You will find a user documentation under this <u>link</u> . If you need to <u>martina.maier@krones.com</u> .              | contact us in any other way due to a failed registration in the request porta | al, please contact <u>stefanie.schiessl@krones.c</u> COntinue    | e" will lead you | Save and co                     | ontinue                                                                                                    |
| Please click on the invitation link in the german version to registe                                                      | ar.                                                                           | the Ticke                                                        | et Management    |                                 |                                                                                                    |
| Best regards                                                                                                    |                                                                               | System.                                                          |                  |                                 |                                                                                                    |
| Supplier Requests Service Management                                                                                      |                                                                               |                                                                  |                  |                                 |                                                                                                    |

# After three simple steps, you are registered in the Ticket Management System. This allows you to submit requests to Krones through the Supplier Requests Service Management portal.

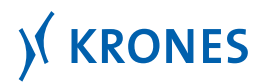

#### Links to the Ticket Management System

| Notes       Request         Velcome       Reduction         Find help and services       Q         Neare the Textee Management System       A         Heas submit a request for your present problem. Select a suitable portal below.       A         Heas used in the Physics Policy of Krones. This system is hosted by Atlassian as part of their order processing.       A | Arrow of the second second secon |
|----------------------------------------------------------------------------------------------------|----------------------------------------------------------------------------------------------------|
| Featured portals                 Supplier Requests Service             Prease address your requests             requests, the submission of                  https://krones.atlassian.net/servicedesk/customer/portals                                                                                                    | Technical supplier requests         Missing technical documents, Requests regarding technical documents, Requests regarding technical changes, Release of specification deviations, Requests regarding tenders/ regulations         Requests for and submission of material certificates, norms, test protocols and supplier evaluations         Submit material certificate, Kones norms, Request test protocol, Requests regarding supplier evaluation         Support         Support eProcurement / SuS topics, Support with the use of the tocket system, Add account, Remove account         https://kroopes.atlassian.net/serviced.esk/ccustomer/portal/2                                                                                                    |

#### **Ticket Management System user surface.**

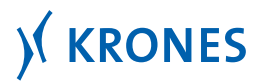

#### **Process Ticket Management System**

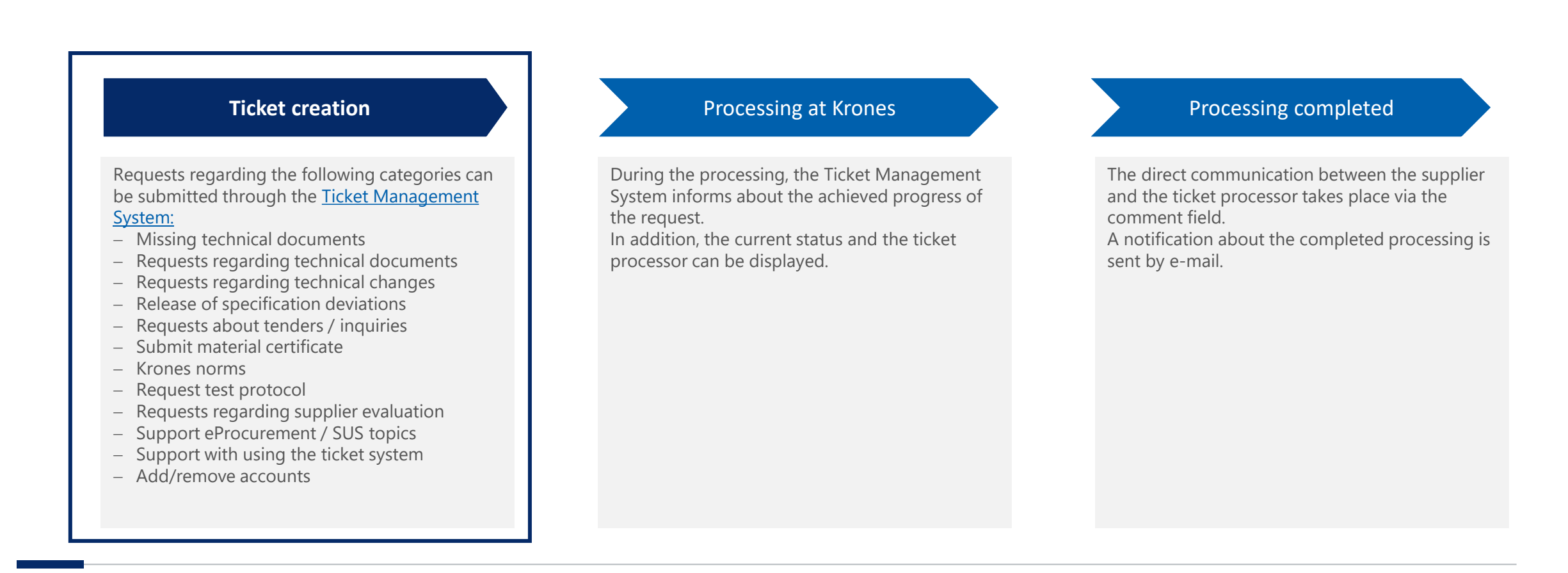

The process for supplier requests between the supplier and the ticket processor at Krones takes place exclusively via the ticket management system.

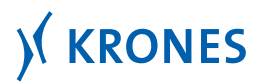

Internal

**User Documentation** 

#### **Ticket creation (1/4)**

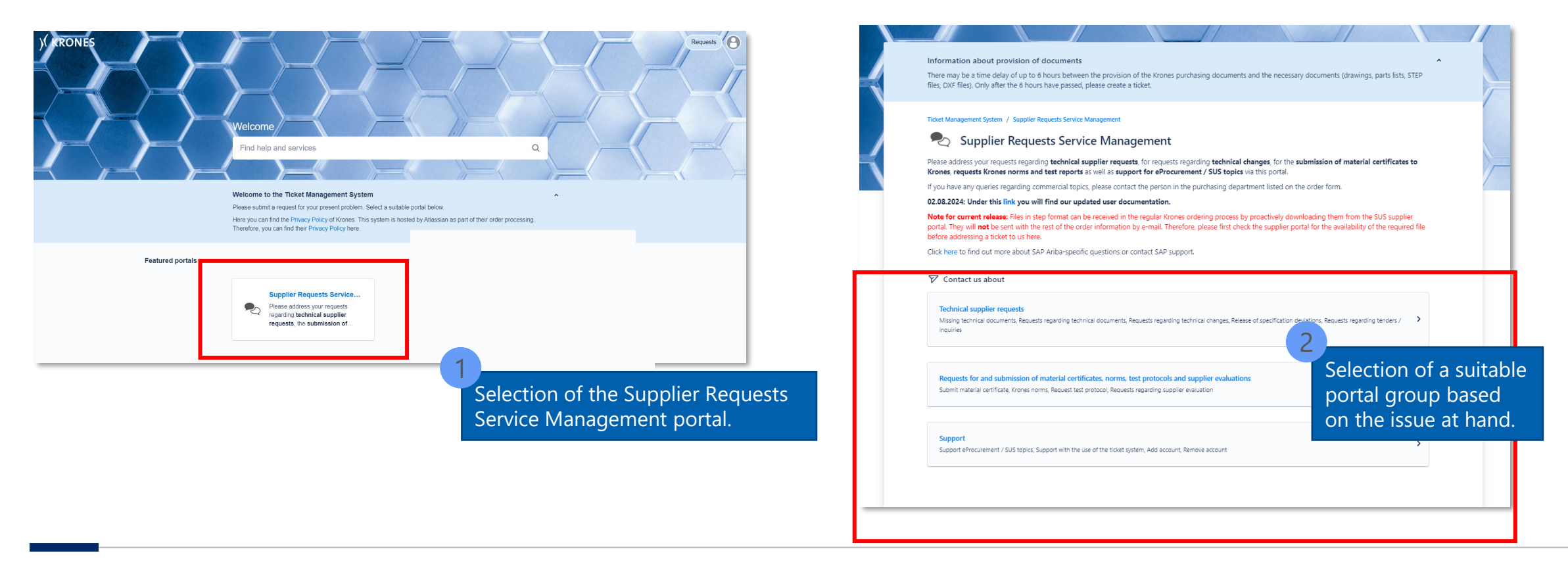

The ticket creation is done in the Ticket Management System by selecting the Supplier Requests Service Management portal.

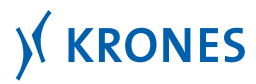

### Ticket creation (2/4)

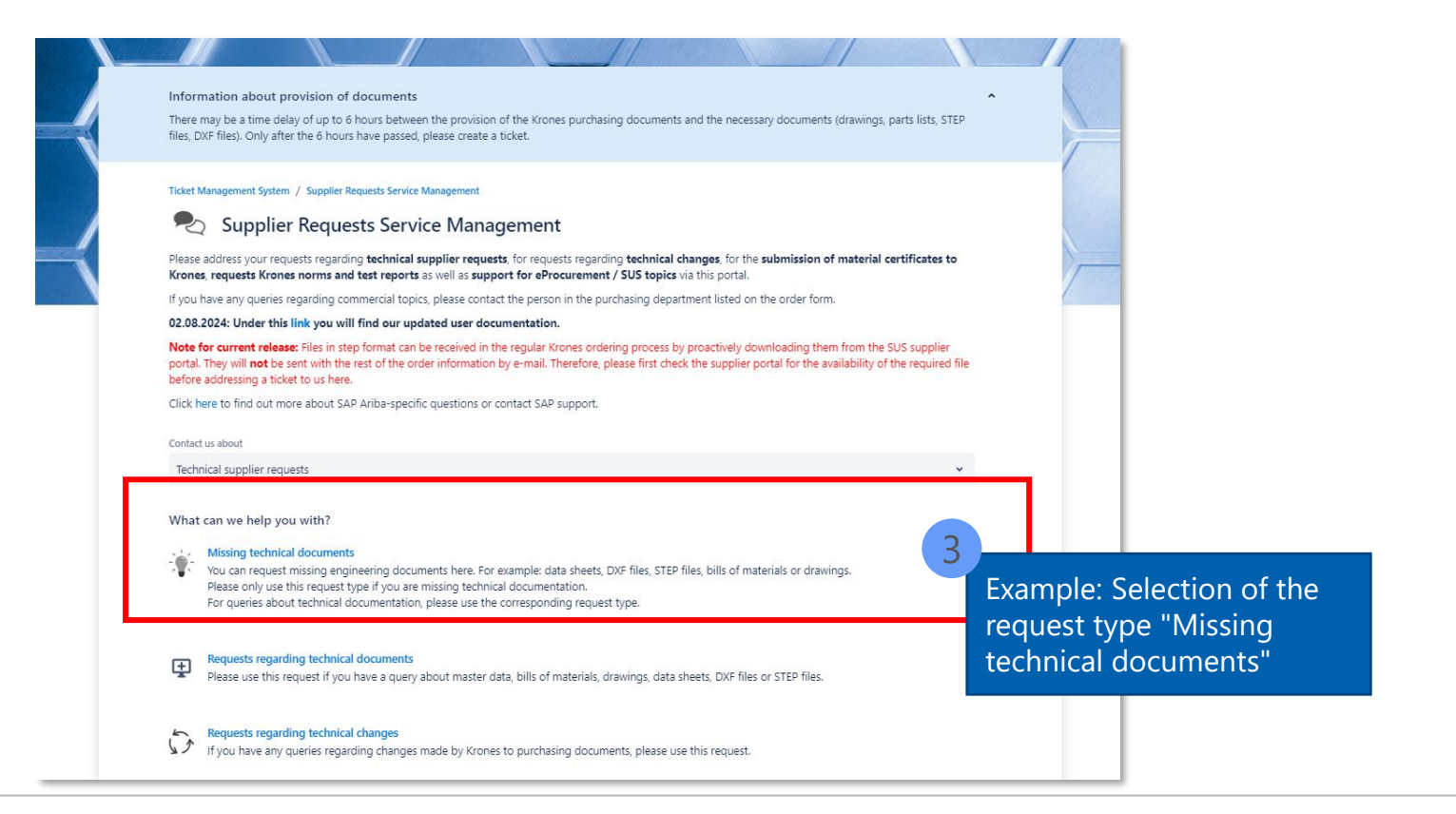

Predefined request categories ensure that the request is correctly addressed to the responsible person in the Krones organization.

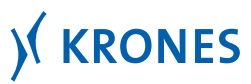

**User Documentation** 

# **Ticket creation (3/4)**

| Click here to find out more about SAP Ariba-specific questions or contact SAP support.                                                                                                    |                                               | All mandatory fields                                                                                                    | are<br>tar |
|----------------------------------------------------------------------------------------------------|-----------------------------------------------|----------------------------------------------------------------------------------------------------|------------|
| Contact us about                                                                                                    |                                               |                                                                                                    | lai.       |
| Technical supplier requests                                                                                                    | ~                                             |                                                                                                    |            |
| What can we help you with?           Wissing technical documents           You can request missing engineering documents here. For example: data sheets, DXF files, STEP files, bills of materials or drawin | If desired, an<br>attachment can be<br>added. | Purchasing document position • Please enter the relevant purchasing document position. 00010                                        |            |
| Raise this request on behalf of *                                                                                                    |                                               | Krones material number *                                                                                                    |            |
| Enter name or email                                                                                                    | 4                                             | Please enter the material number of the relevant nem.                                                                               |            |
| Attachment                                                                                                    |                                               | 84567843                                                                                                    |            |
| Drag and drop files, paste screenshots, or browse<br>Browse                                                                                                    |                                               | Missing document •<br>Please select the type of the missing document here.                                                          |            |
|                                                                                                    |                                               | Mission data shaat                                                                                                    | ~          |
| it you want to provide us a document related to your request, you can attach it nere. Language *                                                                                                    |                                               |                                                                                                    |            |
| O German                                                                                                    |                                               | Description 1                                                                                                    |            |
| <ul> <li>English</li> </ul>                                                                                                    |                                               | Uescription -<br>Disase describe unit remiest therifically                                                                          |            |
|                                                                                                    |                                               | Dease and me the data cheef Thank you                                                                                               |            |
| Creditor number *                                                                                                    |                                               | Prease serio me une dala aneci. Mank you.                                                                                           |            |
| Please enter your Krones creditor number here.                                                                                                    |                                               |                                                                                                    |            |
|                                                                                                    | 5                                             |                                                                                                    |            |
| Company name *                                                                                                    | Filling in the ticket                         | After filling in the information, the send button                                                                                   |            |
| Please enter your company name here.                                                                                                    | with the required information.                | send cancel must be clicked. The ticket will then be<br>automatically sent to the responsible person in<br>the Krones organization. |            |

#### Mandatory fields ensure that all relevant information for processing the request are available.

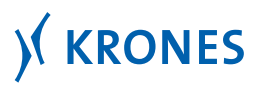

**User Documentation** 

# **Ticket creation (4/4)**

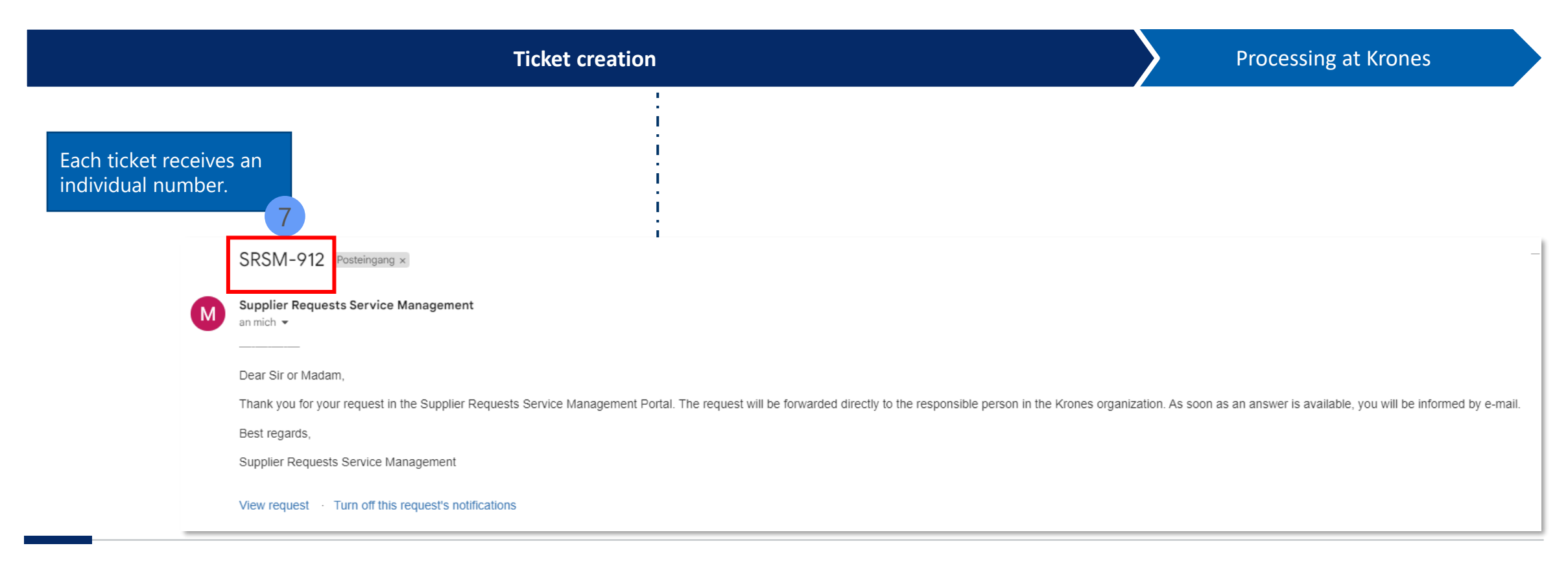

#### E-mail notification when the ticket is successfully created.

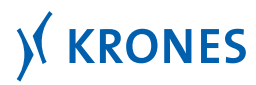

#### **Process Ticket Management System**

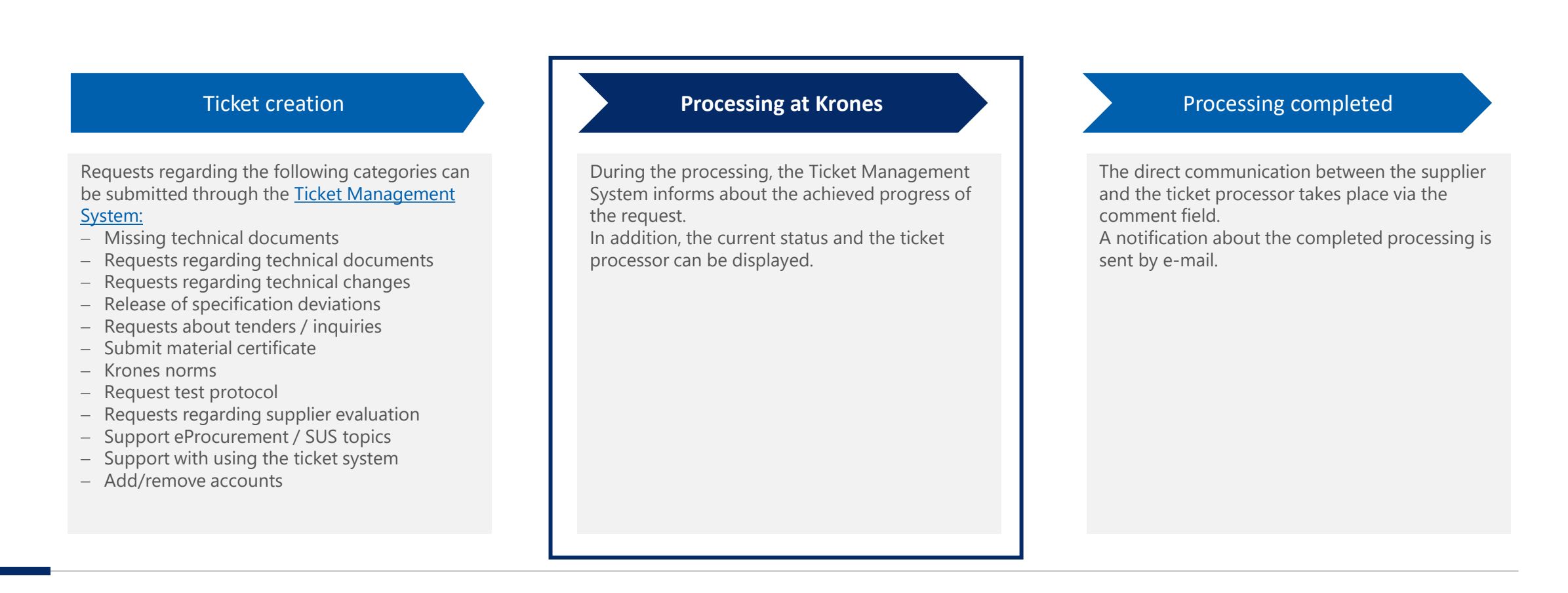

The process for supplier requests between the supplier and the ticket processor at Krones takes place exclusively via the ticket management system.

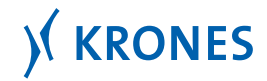

# **Processing at Krones (1/4): E-mail notifications regarding the ticket progress**

| Ticket creation |                                                                                                    | Processing at Krones                                                                                                    |
|-----------------|----------------------------------------------------------------------------------------------------|----------------------------------------------------------------------------------------------------|
|                 | SRSM-912                                                                                                    | SRSM-912<br>Dear Sir or Madam,<br>this is an automatically generated e-mail.<br>The processing of the ticket SRSM-912 is completed.<br>For further questions please use the comment function in the ticket. |
|                 | Dear Sir or Madam,<br>this is an automatically generated email.<br>Martina Maier has added a comment in the ticket SRSM-912:<br>the correct bore diameter for all three positions is 10B1 - 9.1mm<br>Best regards,<br>Supplier Requests Service Management<br>View request • Turn off this request's notifications | Best regards,<br>Supplier Requests Service Management<br>View request · Turn off this request's notifications                                                                                               |

# During the processing, the Ticket Management System informs about the achieved progress of the request.

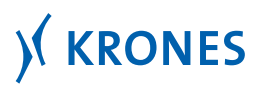

## **Processing at Krones (2/4): Comparison of the ticket viewing options**

| View of the processing status through the                                                                                                    | View of the processing status through the                                                                                                    |
|----------------------------------------------------------------------------------------------------|----------------------------------------------------------------------------------------------------|
| E-mail notification                                                                                                    | Supplier Requests Service Management portal                                                                                                    |
| Dear Sir or Madam,<br>this is an automatically generated email.<br>Martina Maier has added a comment in the ticket SRSM-912:<br>the correct bore diameter for all three positions is 10B1 - 9.1mm<br>Best regards,<br>Supplier Requests Service Management<br>Turn off this request's notifications<br>View request<br>Motifications by e-mail can be disabled. | <section-header><section-header><text><section-header><text><text><text><text><text><text><section-header><section-header><section-header><section-header><section-header><section-header></section-header></section-header></section-header></section-header></section-header></section-header></text></text></text></text></text></text></section-header></text></section-header></section-header> |

The current processing status can be viewed either via the e-mail notification or through the Supplier Requests Service Management portal.

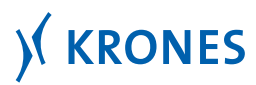

#### **Processing at Krones (3/4): Ticket overview**

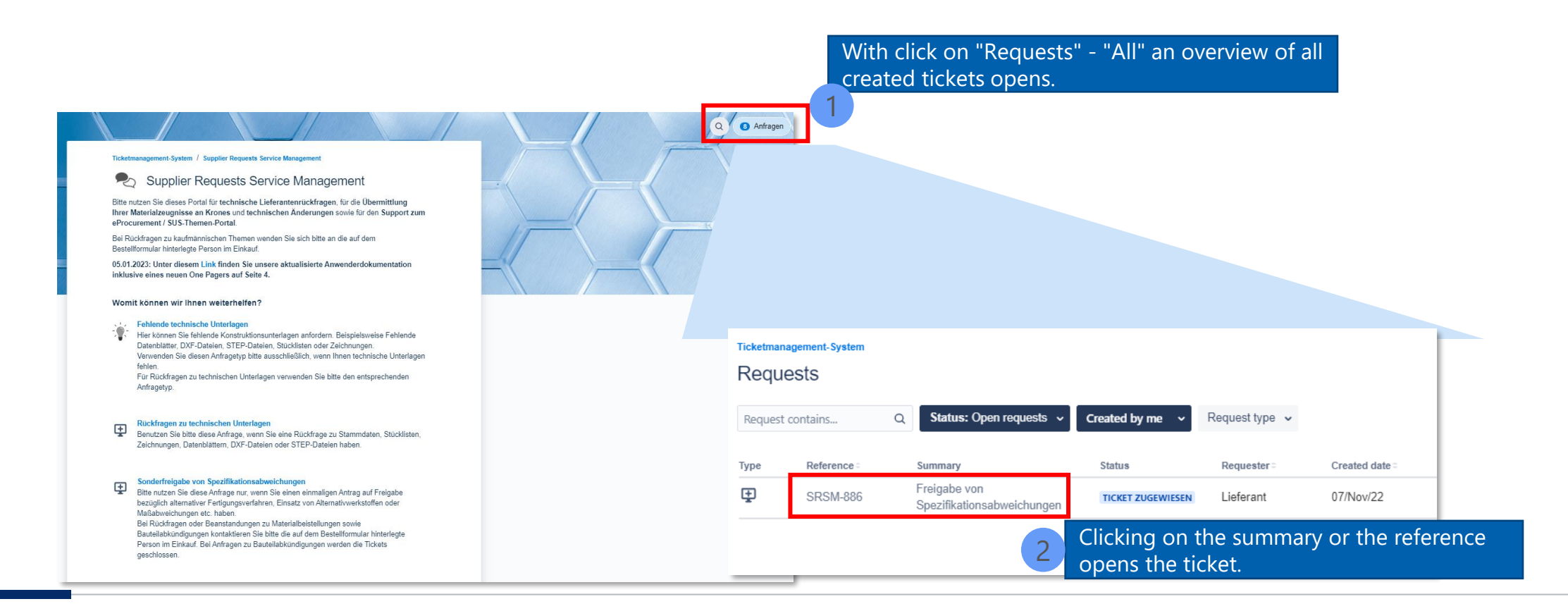

#### View of the processing status through the Supplier Requests Service Management portal.

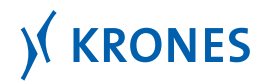

### **Processing at Krones (4/4): Communication history**

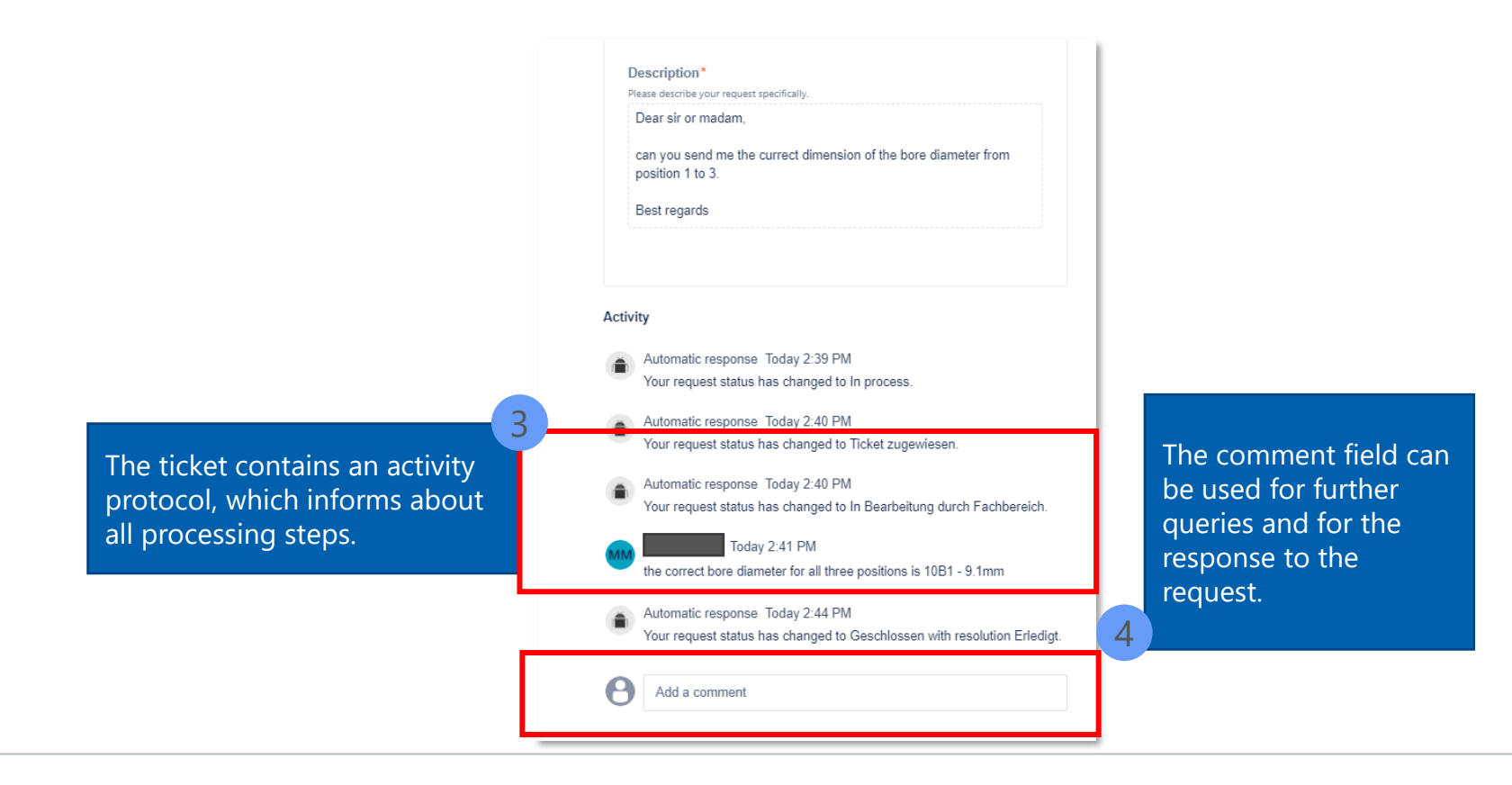

View of the ticket after accessing it through the e-mail notification or selection of a ticket in the overall overview in the Supplier Requests Service Management portal.

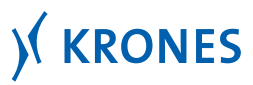

Internal

#### **Process Ticket Management System**

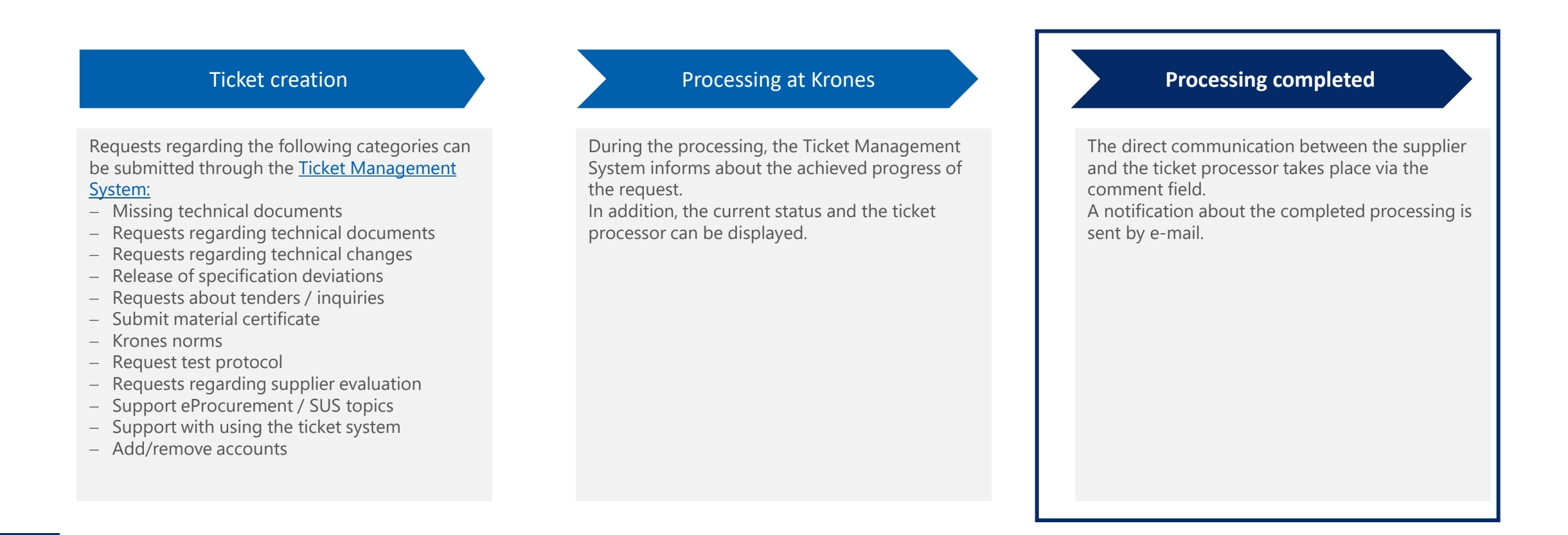

The process for supplier requests between the supplier and the ticket processor at Krones takes place exclusively via the ticket management system.

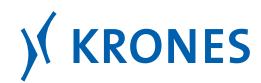

### **Processing completed (1/2)**

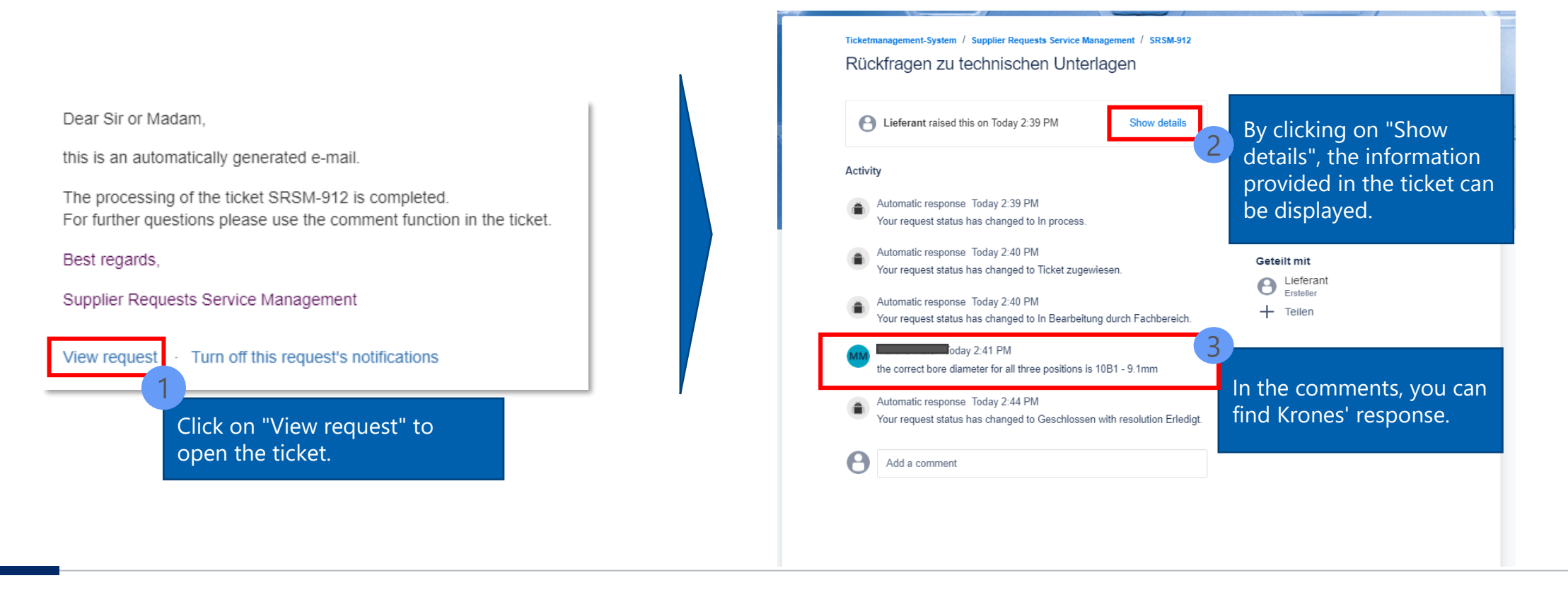

#### The ticket can be opened directly from the e-mail notification.

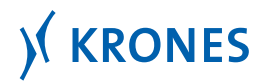

### **Processing completed (2/2)**

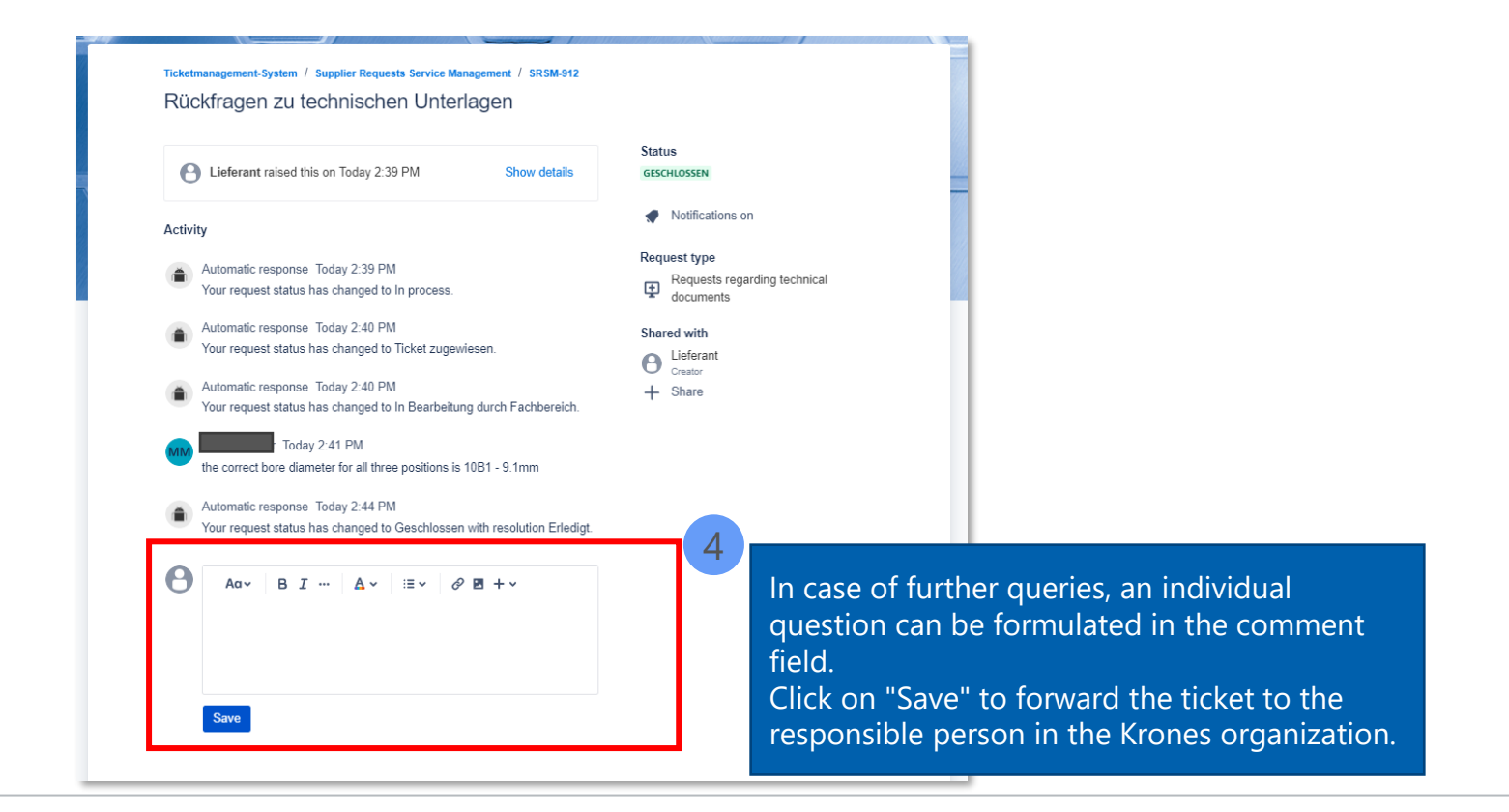

The comment field can be used for further questions and for the response. This ensures direct communication between the supplier and the ticket processor.

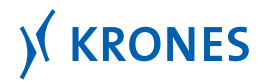

#### Support for the use of the Ticket Management System (1/3)

| Information about provision of documents There may be a time delay of up to 6 hours between the provision of the Krones purchasing documents and the necessary documents (drawings, parts lists, STEP files, DXF files). Only after the 6 hours have passed, please create a ticket.                                                                                                    | Information about provision of documents There may be a time delay of up to 6 hours between the provision of the Krones purchasing documents and the necessary documents (drawings, parts lists, STEP files, DXF files). Only after the 6 hours have passed, please create a ticket.                                                                                                    |
|----------------------------------------------------------------------------------------------------|----------------------------------------------------------------------------------------------------|
| Ticket Management System / Supplier Requests Service Management  Service Management System / Supplier Requests Service Management  Service Management System / Supplier Requests Service Management  Rese address your requests regarding technical supplier requests for requests regarding technical changes, for the submission of material certificates to Kroses, requests Kroses norms and test reports as well as support for Perfocurement / SUS topics via this portal.  If you have any queries regarding commercial topics, please contact the person in the purchasing department listed on the order form.  Det for current release: Files in step format can be received in the regular Krones ordening process by proactively downloading them from the SUS supplier portal. They will not be sent with the rest of the order information by e-mail. Therefore, please first check the supplier portal for the availability of the required file before addressing a ticket to us have.  Cick here to find out more about SAP Ariba-specific questions or contact SAP support.  Zecontact us about | Tisket Management System / Supplier Requests Service Management         Image: Supplier Requests Service Management         Piesse address your requests regarding technical supplier requests, for regress Kornes, requests Kornes, requests Kornes norms and test reports as well as support for         Tyou have any queries regarding commercial topics, piese contact the pert         02.08.2024: Under this link you will find our updated user documentation         Note for current releases: File in step format can be received in the regular before addressing a tricket to us here.         Click here to find out more about SAP Aribe-specific questions or contact 54         Context us about |
| Technical supplier requests<br>Missing technical documents, Requests regarding technical documents, Requests regarding technical changes, Release of specification deviations, Requests regarding tenders /                                                                                                    | Support What can we help you with?  Support eProcurement / SUS topics Piesse use this request if you need support regarding eP US topics.                                                                                                    |
| Requests for and submission of material certificates, norms, test protocols and supplier evaluations         Submit material certificate, Kones norms, Request test protocol, Requests regarding supplier evaluation         Support         Support         Support Procurement / SUS topics, Support with the use of the ticket system, Add account, Remove account                                                                                                    | Support with the use of the ticket system     If you need support with the use of the Supplier Request Service Management, please use this request.     Add account     If you want to connect additional accounts to the Supplier Requests Service Management, please use this request.                                                                                                    |
| "Support".                                                                                                    | Remove account<br>If you want to remove accounts from the Supplier Requests Service Management, please use this request.                                                                                                    |

#### The comment field can be used for queries and answers. This ensures direct communication between the supplier and the person processing the ticket.

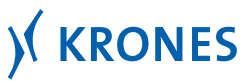

Internal

28 Krones Corporate Quality Management

#### Support for the use of the Ticket Management System (2/3)

|                                             | Ticket Management System / Supplier Requests Service Management                                                                                                    | -                                                                                                    |
|---------------------------------------------|----------------------------------------------------------------------------------------------------|----------------------------------------------------------------------------------------------------|
|                                             | 🎭 Supplier Requests Service Management                                                                                                    |                                                                                                    |
|                                             | Please address your requests regarding technical supplier requests, for requests regarding technical changes, for the s<br>Krones, requests Krones norms and test reports as well as support for eProcurement / SUS topics via this portal.                                                         | submission of material certificates to                                                                                                    |
|                                             | If you have any queries regarding commercial topics, please contact the person in the purchasing department listed on t                                                                                                    | he order form.                                                                                                    |
|                                             | 02.08.2024: Under this link you will find our updated user documentation.                                                                                                    |                                                                                                    |
|                                             | Note for current release: Files in step format can be received in the regular Krones ordering process by proactively dow<br>portal. They will not be sent with the rest of the order information by e-mail. Therefore, please first check the supplier po<br>before addressing a ticket to us here. | nloading them from the SUS supplier<br>stal for the availability of the required file                                                                                                    |
|                                             | Click here to find out more about SAP Ariba-specific questions or contact SAP support.                                                                                                    |                                                                                                    |
|                                             | Contact us about                                                                                                    |                                                                                                    |
|                                             | Support                                                                                                    | v                                                                                                    |
|                                             | What can we help you with?                                                                                                    |                                                                                                    |
|                                             | Support with the use of the ticket system<br>If you need support with the use of the Supplier Request Service Management, please use this request.                                                                                                    | v                                                                                                    |
|                                             | Raise this request on behalf of*                                                                                                    |                                                                                                    |
|                                             | Enter name or email                                                                                                    | - <u>-</u> - <u>-</u> |
|                                             | Subject*                                                                                                    |                                                                                                    |
|                                             | New other and the block                                                                                                    | Fill in the ticket with the                                                                                                    |
|                                             | Prease errer a spectric surject.                                                                                                    | relevant information                                                                                                    |
|                                             | Jeschphon -                                                                                                    |                                                                                                    |
| After filling in the information, the send  |                                                                                                    | If desired, an attachment can                                                                                                    |
| button must be clicked. The ticket will the | en                                                                                                    | be added.                                                                                                    |
| be automatically cont to the responsible    | Please describe your request specifically.                                                                                                    |                                                                                                    |
| be automatically sent to the responsible    | Attachment                                                                                                    |                                                                                                    |
| person in the Krones organization.          |                                                                                                    |                                                                                                    |
|                                             | Drag and drop nies, paste screenshots, or browse                                                                                                    |                                                                                                    |
|                                             | 4                                                                                                    |                                                                                                    |
|                                             | you want to provide us a counternt related to your request, you can attach it here.                                                                                                    |                                                                                                    |
|                                             | Send Cancel                                                                                                    |                                                                                                    |

Analogous to the Supplier Requests Service Management portal, you will find the answer to your request in the comments of the ticket.

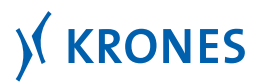

#### Support for the use of the Ticket Management System (3/3)

|                                                                                                    |                                                                                                    |                                                                                                    | Contact us about                                                                    |                                                                                              |  |
|----------------------------------------------------------------------------------------------------|----------------------------------------------------------------------------------------------------|----------------------------------------------------------------------------------------------------|-------------------------------------------------------------------------------------|----------------------------------------------------------------------------------------------|--|
| Information about<br>There may be a time d<br>files, DXF files). Only af                                                                                                    | Information about provision of documents   There may be a time delay of up to 6 hours between the provision of the Krones purchasing documents and the necessary documents (drawings, parts lists, STEP files, DKF files). Only after the 6 hours have passed, please create a ticket.                                                                                               |                                                                                                    | Support                                                                             | v                                                                                            |  |
| Ticket Management Syste                                                                                                    | em / Supplier Requests Service Management                                                                                                    |                                                                                                    | What can we help you with?                                                          |                                                                                              |  |
| Supplier Requests Service Management                                                                                                    |                                                                                                    | Add account<br>if you want to connect additional accounts to the Supplier Requests Service Management, please use this request. |                                                                                     |                                                                                              |  |
| Please address your requests regarding technical supplier requests, for requests regarding technical changes, for the submission of material certificates to<br>Krones, requests Krones norms and test reports as well as support for eProcurement / SUS topics via this portal. |                                                                                                    |                                                                                                    |                                                                                     |                                                                                              |  |
| If you have any queries regarding commercial topics, please contact the person in the purchasing department listed on the order form.                                                                                                    |                                                                                                    |                                                                                                    |                                                                                     |                                                                                              |  |
| 02.08.2024: Under this link you will find our updated user documentation.                                                                                                    |                                                                                                    |                                                                                                    | Raise this request on behalf of *                                                   | Raise this request on behalf of *                                                            |  |
| Note for current relea<br>portal. They will not be<br>before addressing a tio                                                                                                    | Note for current release: Files in step format can be received in the regular Krones ordering process by proactively downloading them from the SUS supplier<br>portal. They will not be sent with the rest of the order information by e-mail. Therefore, please first check the supplier portal for the availability of the required file<br>before addressing a ticket to us here. |                                                                                                    | Enter name or email                                                                 | ×                                                                                            |  |
| Click here to find out n                                                                                                    | Click here to find out more about SAP Ariba-specific questions or contact SAP support.                                                                                                    |                                                                                                    | E-mail address *                                                                    | 7                                                                                            |  |
| Contact us about                                                                                                    |                                                                                                    |                                                                                                    |                                                                                     | Please enter here the e-mail address of the                                                  |  |
| Support<br>What can we help y                                                                                                    | you with?                                                                                                    | If you want to add more accounts<br>of your company, please select this                                                         | Please enter nere the email address of the account you want to connect. Send Cancel | account you would like to add. The entered<br>e-mail address will receive an invitation link |  |
| Support eProc<br>Please use this                                                                                                    | Iport eProcurement / SUS topics<br>ase use this request if you need support regarding eProcurement / SUS topics.<br>request type.                                                                                                    |                                                                                                    |                                                                                     | via e-mail in a timely manner.                                                               |  |
| Support with t<br>If you need sup                                                                                                    | the use of the ticket system<br>pport with the use of the Supplier Request Service Management, please use this                                                                                                    | 5                                                                                                    |                                                                                     |                                                                                              |  |
| Add account<br>If you want to connect additional accounts to the Supplier Requests Service Management, please use this request.<br>your company, please select                                                                                                    |                                                                                                    |                                                                                                    | ve accounts of<br>se select this                                                    |                                                                                              |  |
| Remove account<br>If you want to remove accounts from the Supplier Requests Service Management, please use this request.                                                                                                    |                                                                                                    |                                                                                                    |                                                                                     |                                                                                              |  |

Via the request type "Add account" respectively "Remove account", accounts can be added or edit to the Ticket Management System.

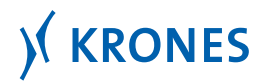

Internal

**User Documentation** 

#### **Personal settings**

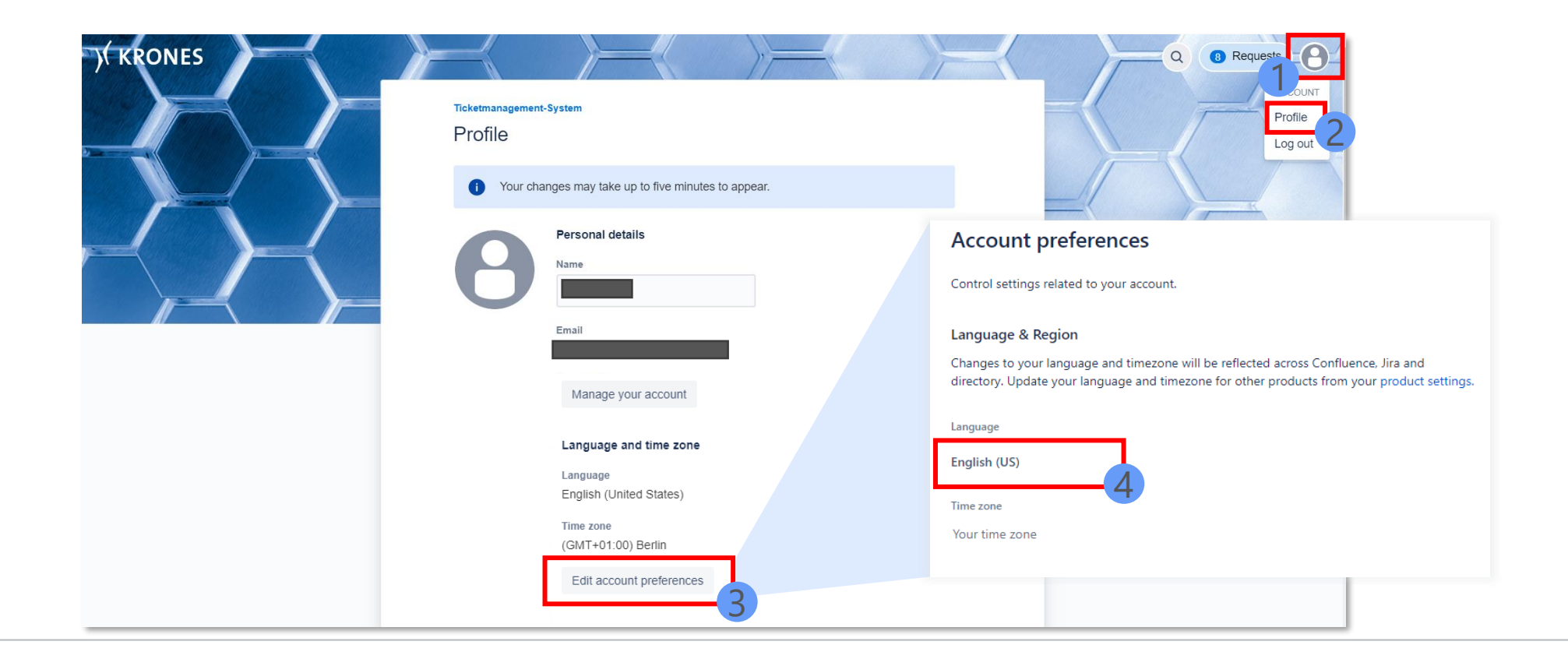

In the profile, settings regarding personal details, language and the time zone can be configured.

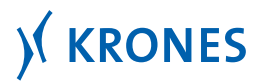

#### **Activate / deactivate notifications of a ticket**

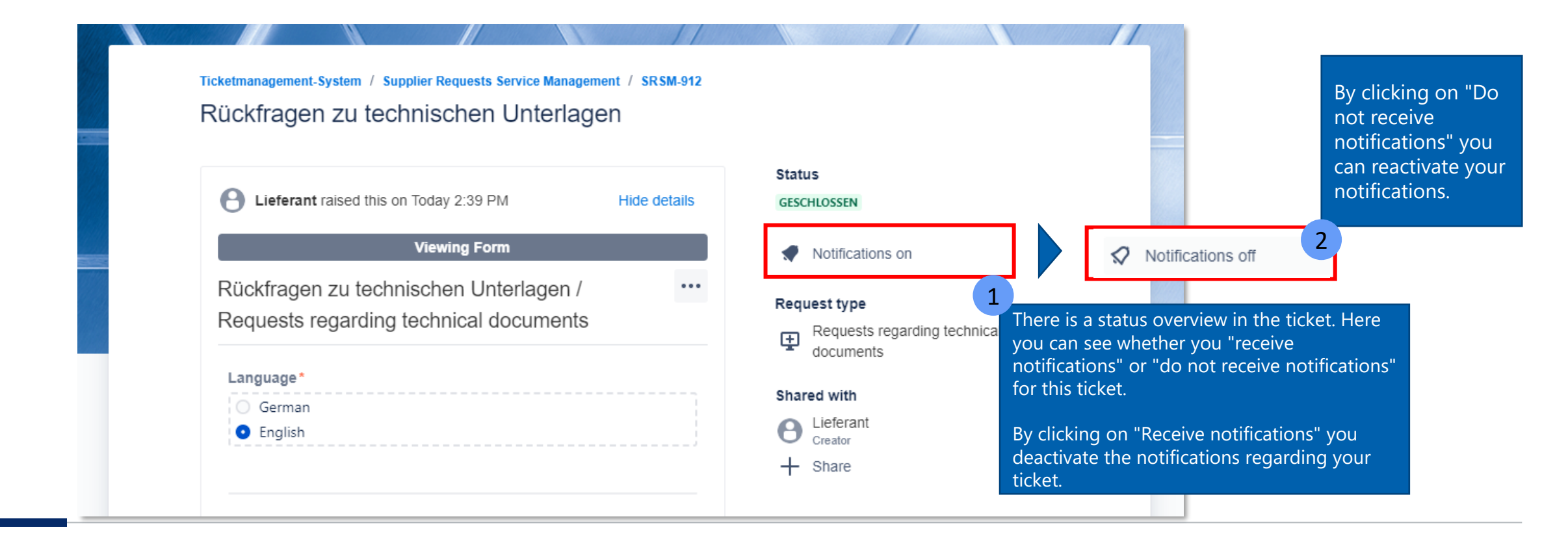

Notifications regarding your ticket can be deactivated or activated at any time.

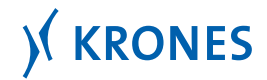

Internal

#### Setting up a substitute regulation

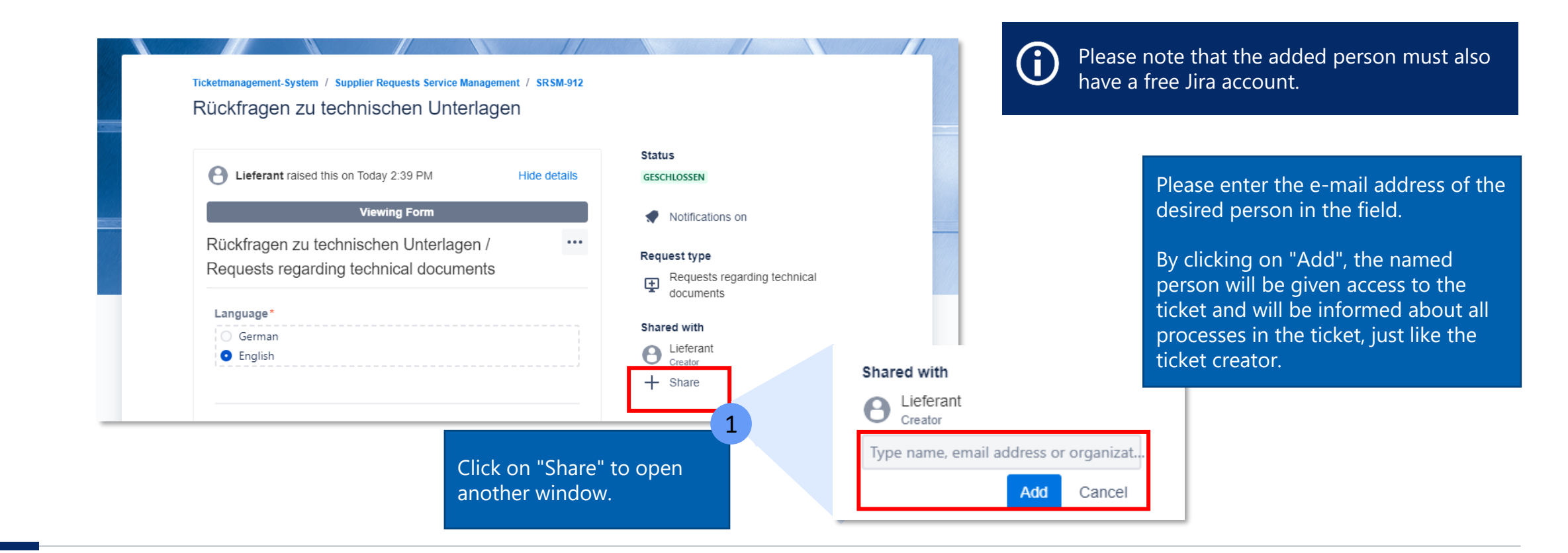

To ensure continuous communication even when you are absent, you can make the ticket available to other people at any time using the "Share" function.

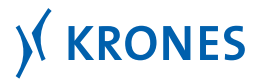

#### Conclusion

- Ticket Management System replaces the central e-mail address "supplier.request@krones.com".

- Supplier feedback will be incorporated into the Supplier Requests Service Management portal as appropriate.

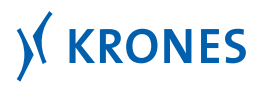

# SOLUTIONS BEYOND TOMORROW

Corporate Quality Management | 01.08.2024

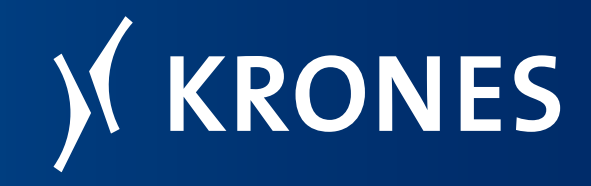